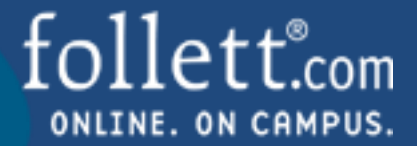

- The order status is displayed as Submitted, Approved or Rejected
- The order criteria including the order number are available to view
- You can export the details of the online adoptions to a .txt file

## **Editing Orders – Add Course Material**

- Click on the checkbox next to the order to be edited
- Click on the edit order link

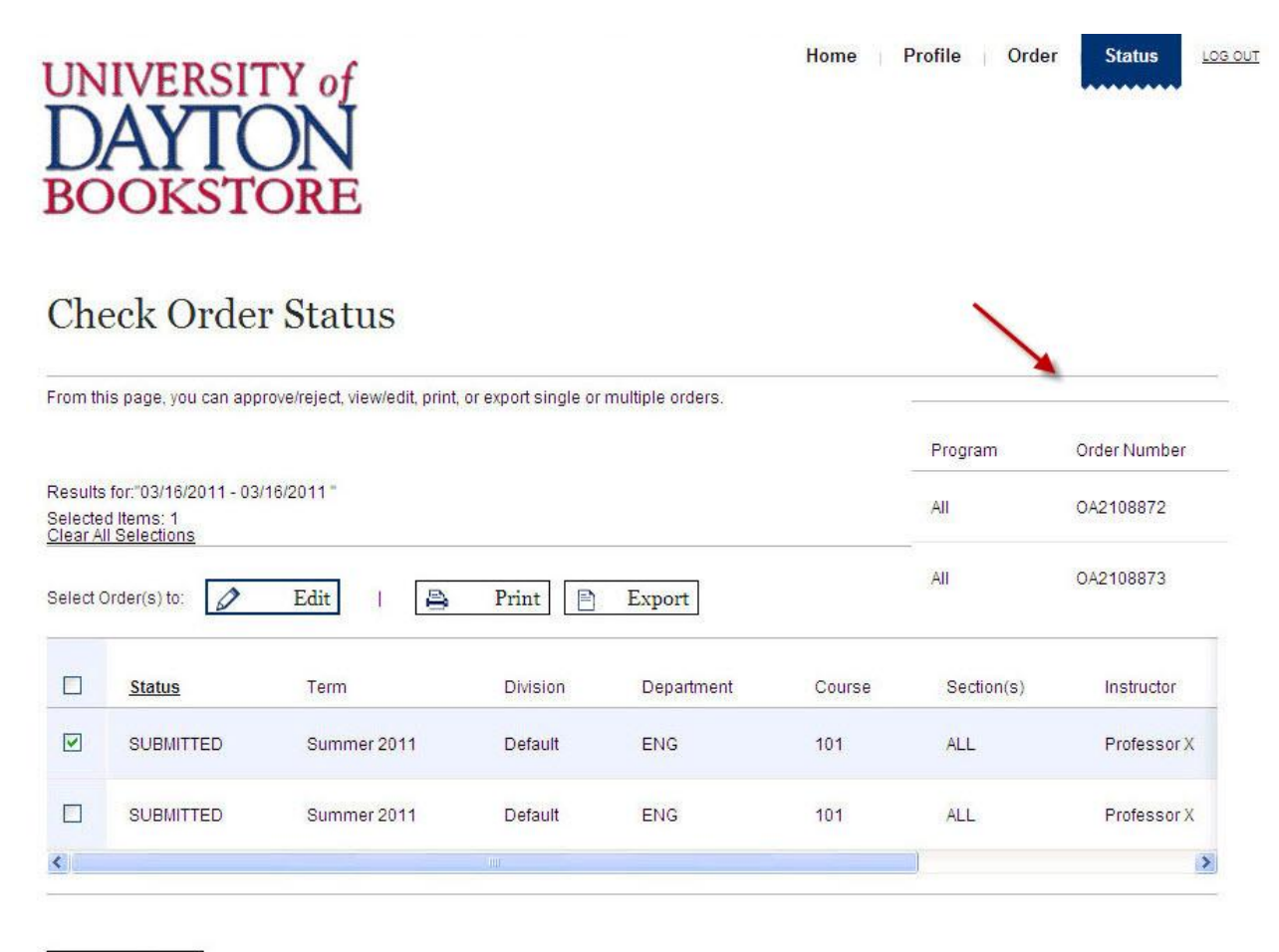

< Back

**Note:** The ability to sort by Status, Term, Division, Department, Course, Section, Instructor, Program or Order Number is available.

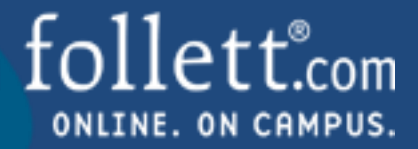

- Click on the Add Course Materials link located at the bottom of the Review Order page
- Add Course Materials by ISBN, search method or add materials manually

**Course Materials** 

| entroverset<br>Readings<br>for writers | Author: MCCUEN/WINKLER;A/<br>Edition: 13th<br>Format:<br>Publisher:<br>ISBN-13: 9781428231283 |                              |
|----------------------------------------|-----------------------------------------------------------------------------------------------|------------------------------|
| Required                               |                                                                                               | 🗶 Remove Material From Order |

Add special instructions or additional information. Maximum 200 characters.

**Note:** Click on the Remove Material From Order link to remove course materials from Online Adoptions that don't require material.

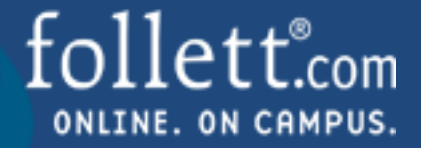

## **Add Course Materials – Search method**

- Click on the search link
- Enter information for a least one search criteria

| Select Course (2) Add Italefalis (3) Review Order                                                                                                    | Home   Profile Order | Status Los our |
|----------------------------------------------------------------------------------------------------|----------------------|----------------|
| How Would You Like to Add                                                                                                    | Course Materials?    |                |
| By ISBN<br>Quickest option if you have the 10- or 13-digit ISBN.                                                                                            | >                    |                |
| Search<br>Locate via title, author, and keyword                                                                                                    | >                    |                |
| Add Manually<br>Request materials not found by ISBN or Search.                                                                                              | >                    |                |
| Back      UNIVERSITY of     DAYDON BOOKSTORE      Belect Course     2 Add Materials     3 Review Order  Order Course Materials for 101 Search for Materials | Home Profile Order   | Status Los our |
| Enter information for at least one search criteria.                                                                                                    |                      |                |
| LITERATURE                                                                                                    |                      |                |
| Author                                                                                                    |                      |                |
| Keyword(s)                                                                                                    |                      |                |
| Separate each by a comma                                                                                                    |                      |                |
| - or -                                                                                                    |                      |                |
|                                                                                                    |                      |                |
|                                                                                                    |                      |                |
| Separate each by a space                                                                                                    |                      |                |
| Separate each by a space                                                                                                    |                      |                |

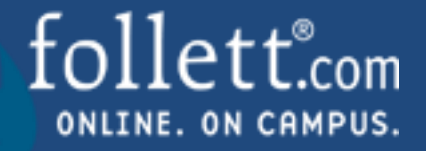

• Select materials

|                                         | AYI<br>OOKS                                                        | 2) Add Materials   | (3) Review Order |         | Hon            | ne   Profile Order Status   🗠          |
|-----------------------------------------|--------------------------------------------------------------------|--------------------|------------------|---------|----------------|----------------------------------------|
| order<br>Ado                            | Course Mater                                                       | rials for<br>rials |                  |         |                |                                        |
| Results<br>Selecte<br>Slear A<br>Refine | for: "LITERATU<br>d Items: 1<br>Il Selections<br>your search crite | RE"<br>eria        |                  |         |                |                                        |
|                                         | Title                                                              | Author             | ISBN             | Edition | Copyright Year | Publisher                              |
|                                         | Literature                                                         | Abcarian           | 9780312153113    | 7th     | 1998           | St. Martin's Press                     |
|                                         | Literature                                                         | Abcarian           | 9780312393267    | 8th     | 2002           | St. Martin's Press                     |
|                                         | Literature                                                         | Abcarian           | 9780312436513    | 9th     | 2006           | St. Martin's Press                     |
|                                         | Literature                                                         | Barnet             | 9780673525239    | 2nd     | 1997           | Longman                                |
|                                         | Literature                                                         | Birkerts           | 9780205175154    | 2nd     | 1996           | Allyn & Bacon, Incorporated Bacon      |
|                                         | Literature                                                         | Carroll            | 9780130434883    |         | 2002           | Prentice Hall PTR (use PH)             |
|                                         | Literature                                                         | Carroll            | 9780130434876    |         | 2002           | Prentice Hall PTR (use PH)             |
|                                         | Literature                                                         | Hurt               | 9780023590115    |         | 1994           | Pearson Education                      |
|                                         | Literature                                                         | Jacobus            | 9780132826334    |         | 1996           | Pearson Education                      |
|                                         | Literature                                                         | Kennedy            | 9780321015570    | 7th     | 1999           | Longman                                |
| 0                                       |                                                                    |                    |                  |         |                |                                        |
|                                         |                                                                    | 5 0 7 0 0 40 Nie   |                  |         |                | Didn't find what you were looking for? |

**Note:** The ability to sort by Title, Author, ISBN, Edition, Copyright Year, Publisher, Edition Status or Format is available.

14 Follett Higher Education Group = Phone: 630.323.4506 = Fax: 630.279.2569 = http://www.efollett.com

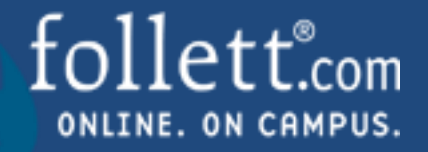

• Review the order

| OOKS                                                                                                    | <b>ON</b><br>TORE                                                                                                    |                                                                                                    |    |                                        |
|----------------------------------------------------------------------------------------------------|----------------------------------------------------------------------------------------------------|----------------------------------------------------------------------------------------------------|----|----------------------------------------|
| ) Select Course (                                                                                                    | 2) Add Materials (3)                                                                                                    | Review Order                                                                                                    |    |                                        |
| der Course Mate<br>eview O1                                                                                                    | rials for 101<br>der                                                                                                    |                                                                                                    |    |                                        |
| urse Information                                                                                                    |                                                                                                    |                                                                                                    |    |                                        |
| gram                                                                                                    |                                                                                                    | Department                                                                                                    |    |                                        |
|                                                                                                    | ~                                                                                                    | ENG                                                                                                    | ~  |                                        |
| m<br>Immer 2011                                                                                                    |                                                                                                    | Course                                                                                                    | ~  | Manually enter course                  |
| ision<br>afault                                                                                                    | ~                                                                                                    | e.                                                                                                    |    |                                        |
| ation Information                                                                                                    |                                                                                                    |                                                                                                    |    |                                        |
| Section                                                                                                    | Estimated Enrollmont                                                                                                    | Instructor                                                                                                    |    |                                        |
| section                                                                                                    | Estimated Enrollment                                                                                                    |                                                                                                    |    |                                        |
| ALL                                                                                                    | 20                                                                                                    | Professor X                                                                                                    |    | + <u>Add another</u>   × <u>Remove</u> |
| 1. READINGS FO                                                                                                    | Author: MCCUEN/<br>Edition: 13th<br>Format:<br>Publisher:                                                                                                    | WINKLER;A/                                                                                                    |    | ~                                      |
| 1. READINGS FO<br>Name of the second second se | Author: MCCUEN<br>Edition: 13th<br>Format:<br>Publisher:<br>ISBN-13: 9781420                                                                                                    | WWINKLER:AF                                                                                                    |    | V                                      |
| 1. READINGS FO                                                                                                    | Author: MCCUEN<br>Editor: 13th<br>Format:<br>Publisher:<br>ISBN-13: 9781424                                                                                                    | WINKLER:AI<br>8231283                                                                                                    | 28 | Remove Material From Order             |
| 1. READINGS FO                                                                                                    | Author: McCUEM<br>Editor: 13th<br>Format:<br>Jublisher:<br>JSBI-13: 9781424                                                                                                    | WINKLERAI<br>8221283                                                                                                    |    | Remove Material From Order             |
| 1. READINGS FO                                                                                                    | Author: MCCUEH<br>Edition: 13th<br>Format:<br>Publisher:<br>ISBN-13: 9781422                                                                                                    | WINKLER;A/<br>8231283                                                                                                    | 24 | Remore Material From Order             |
| 1. READINGS FO                                                                                                    | Author: MCCUEN<br>Edition: 13th<br>Format<br>Jublisher:<br>ISBII-13: 9781424                                                                                                    | WINKLER;A/<br>8231283                                                                                                    |    | Remore Material From Order             |
| 1. READINGS FO                                                                                                    | Author: NCCUEN<br>Edition: 13th<br>Format:<br>Jublisher:<br>ISBI-13: 9781424                                                                                                    | WINKLER:4/<br>9231283                                                                                                    | 28 | Remove Material From Order             |
| 1. READINGS FO                                                                                                    | Author: MCUCIEN<br>Editor: 13th<br>Format:<br>ISBN-13: 9781422<br>ISBN-13: 9781422<br>ISBN-13: 978142<br>ISBN-13: 978142<br>ISBN-13: 978142<br>ISBN-13: 978142<br>ISBN-13: 978142<br>ISBN-13: 978142<br>ISBN-13: 978142<br>ISBN-13: 978142<br>ISBN-13: 978142<br>ISBN-13: 97814<br>ISBN-13: 97814<br>ISBN-13:                                                                                                    | WHIKLERA'<br>8231283                                                                                                    | 26 | Remove Material From Order             |
| 1. READINGS FO                                                                                                    | Author: MCCUEI/<br>Edition: 13th<br>Format:<br>Publisher:<br>ISBN-13: 9761422                                                                                                    | VVINKLER;A/<br>8221283                                                                                                    | 36 | Remove Material From Order             |
| 1. READINGS FO                                                                                                    | Author: MCCUEH<br>Edition: 13th<br>Format:<br>Publisher:<br>ISBII-13:9781422                                                                                                    | WINKLER;A/<br>8221283                                                                                                    |    | Remove Material From Order             |
| 1. READINGS FO                                                                                                    | Author: MCCUEH<br>Edition: 13th<br>Format:<br>Publisher:<br>ISBII-13: 9761422<br>ISBII-13: 9761422                                                                                                    | evaliable.<br>a fa jour bootstore" box below.                                                                                                    | 20 | Remove Material From Order             |
| Add additional Informat                                                                                                    | Author: MCCUEN<br>Edition: 13th<br>Format:<br>Publisher:<br>ISBII-13: 9781421<br>ISBII-13: 9781421                       | WINKLERA/ 8231283  231283  3231283  3231283  3231283  3231283  3231283  3231283  3231283  3231283  3231283  3231283  3231283  3231283  3231283  3231283  3231283  3231283  3231283  3231283  3231283  3231283  3231283  3231283  3231283  3231283  3231283  3231283  3231283  3231283  3231283  3231283  3231283  3231283  3231283  3231283  3231283  3231283  3231283  3231283  3231283  3231283  3231283  3231283  3231283  3231283  3231283  3231283  3231283  3231283  3231283  3231283  3231283  3231283  3231283  3231283  323128  323128  323128  323128  323128  323128  323128  323128  323128  323128  323128  323128  323128  323128  323128  323128  323128  323128  323128  323128  323128  323128  323128  323128  323128  323128  3231  3231  3231  3231  3231  323  323  323  323  323  323  323  323  323  323  323  323  323  323  323  323  323  323  323  323  323  323  323  323  323  323  323  323  323  323  323  323  323  323  323  323  323  323  323  323  323  323  323  323  323  323  323  323  323  323  323  323  323  323  323  323  323  323  323  323  323  323  323  323  323  323  323  323  323  323  323  323  323  323  323  323  323  323  323  323  323  323  323  323  323  323  323  323  323  323  323  323  323  323  323  323  323  323  323  323  323  323  323  323  323  323  323  323  323  323  323  323  323  323  323  323  323  323  323  323  323  323  323  323  323  323  323  323  323  323  323  323  323  323  323  323  323  323  323  323  323  323  323  323  323  323  323  323  323  323  323  323  323  323  323  323  32  323  323  323  323  323  323  323  323  323  323  323  323  323  323  323  323  323  323  323  323  323  323  323  323  323  323  323  323  323  323  323  323  323  323  323  323  323  323  323  323  323  323  323  323  323  323  323  323  323  323  323  323  323  323  323  323  323  323  323  323  323  323  323  323  323  323  323  323  323  323  323  323  323  323  323  323  323  323  323  323  323  323  323  323  323  323  323  323  323  323  323  323  323  323  32  323  32  32  32  32  32  32  32  32 |    | Remove Material From Order             |
| Additional Information                                                                                                    | Author: MCCUENE<br>Edition: 13th<br>Format:<br>ISBI-13: 9781421<br>ISBI-13: 9781421<br>IS | WINKLERA/ 8231283 8231283                                                                                                    |    | Remove Material From Order             |

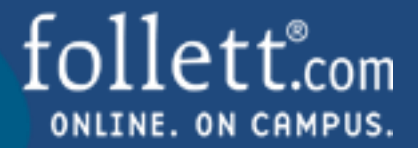

- Submit Order
- Order Submitted Confirmation. You will also receive an order confirmation e-mail.
- Print Page (optional)
- Await approval. If you have registered with an Approver role, your edited order will automatically be approved.

| DAY<br>BOOKS                                                                                             | 2 Add Materials ③ Review C                    | rder                      |  |
|----------------------------------------------------------------------------------------------------|-----------------------------------------------|---------------------------|--|
| Submit O                                                                                                 | rder                                          |                           |  |
| ourse Information<br>rogram All<br>erm Summer 2011<br>Ivision Default<br>lepartment ENG<br>course 101    |                                               |                           |  |
| laterials for Course:                                                                                    | 101                                           |                           |  |
| Section<br>ALL                                                                                           | Estimated Enrollment<br>20                    | Instructor<br>Professor X |  |
| 1. READINGS FOR<br>MCCUENWINKLE                                                                          | WRITERS- REQUIRED<br>R.A. 13th, 9781428231283 |                           |  |
| <ol> <li>Literature - REQ<br/>Abcarlan, 7th, Pap</li> </ol>                                              | U/RED<br>er, 9780312153113                    |                           |  |
| Notes for the books<br>Please process imm                                                                | store.<br>iediateły.                          |                           |  |
| Order St<br>Vour order number<br>Print Page                                                              | STORE<br>accessfully Subm                     | nitted                    |  |
| Course Information<br>Program All<br>Term Summer 201<br>Division Default<br>Department ENG<br>Course 101 | 1                                             |                           |  |
| Materials for Cours                                                                                      | se: 101                                       |                           |  |
| Section                                                                                                  | Estimated Enrollment                          | Instructor                |  |
| ALL                                                                                                    | 20                                            | Professor X               |  |
| ACCUENWIN                                                                                                | KLER;A/, 13th, , 9781428231283                |                           |  |
| Notes for the bo                                                                                         | okstore<br>mmediately.                        |                           |  |
| Home                                                                                                    | Start Another Order                           | >                         |  |